# RV34x 라우터에서 VPN 클라이언트 설정을 위한 사용자 계정 생성

#### 목표

PPTP(Point-to-Point Tunneling Protocol), VPN(Virtual Private Network) 클라이언트, GUI(Web Graphical User Interface) 로그인, SSLVPN(Secure Sockets Layer Virtual Private Network)과 같은 다양한 서비스에 로컬 데이터베이스를 사용하여 로컬 사용자를 인증할 수 있 도록 라우터에 사용자 계정이 생성됩니다. 이를 통해 관리자는 인증된 사용자만 네트워크에 액세스할 수 있도록 제어하고 필터링할 수 있습니다.Shrew Soft 및 Green Bow는 다운로드할 수 있는 가장 일반적인 VPN 클라이언트 중 하나입니다.VPN 터널을 성공적으로 설정하려면 라우터의 VPN 설정을 기반으로 구성해야 합니다.

#### shrew 소프트 또는 녹색 나비 VPN 클라이언트 사용을 위한 전제 조건

shrew Soft 또는 Green Bow VPN 클라이언트와의 연결을 설정하려면 먼저 VPN 라우터에서 다음 항목을 구성해야 합니다.완료되면 <u>여기</u>를 클릭하여 Shrew 소프트 설정 또는 <u>여기</u>를 클 릭하여 녹색 활을 설정할 수 있습니다.

1. 라우터에 사용자 그룹을 생성합니다.자세한 내용을 보려면 <u>여기</u>를 클릭하십시오<u>.</u>

2. 라우터에 Client-to-Site 프로파일을 생성합니다.방법을 알아보려면 <u>여기</u>를 클릭하십시오.

3. 라우터에서 IPSec(Internet Protocol Security) 프로파일을 구성합니다.방법을 알아보려면 <u>여기</u>를 클릭하십시오.

4. 이 문서의 지침에 따라 라우터에 사용자 계정을 생성합니다.

이 문서에서는 VPN 클라이언트 설정을 위해 라우터에서 사용자 계정을 생성하는 방법을 보 여 줍니다.

## 적용 가능한 디바이스

• RV34x 시리즈

#### 소프트웨어 버전

• 1.0.01.17

## 사용자 계정 생성

1단계. 라우터의 웹 기반 유틸리티에 로그인하고 System Configuration(시스템 컨피그레이션) > User Accounts(사용자 계정)를 선택합니다.

**참고:**이 문서의 이미지는 RV340 라우터에서 가져온 것입니다.옵션은 디바이스의 모델에 따 라 달라질 수 있습니다.

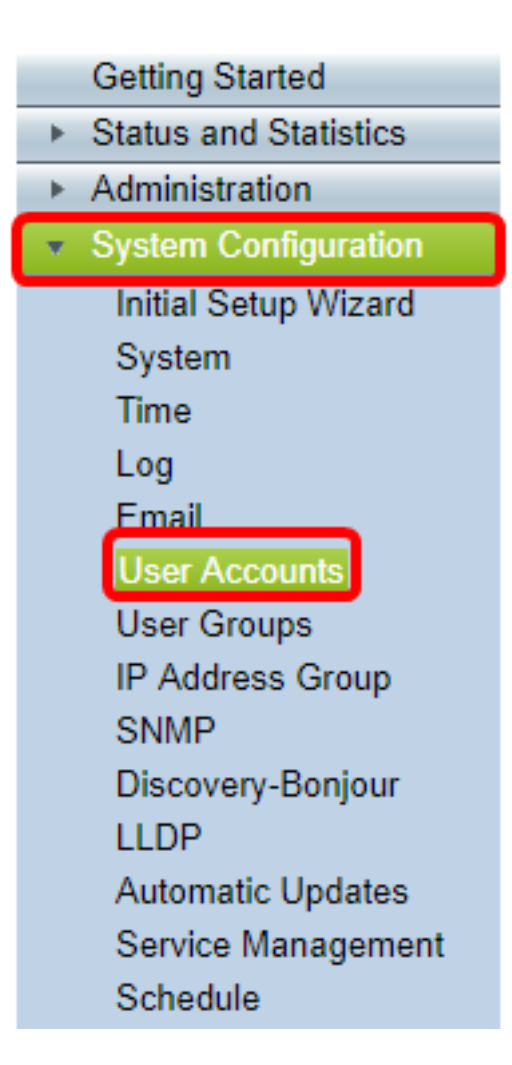

2단계. Local User Membership List(로컬 사용자 구성원 목록) 영역에서 Add(**추가**)를 클릭합 니다.

| User Accounts                                                                    |                            |         |  |
|----------------------------------------------------------------------------------|----------------------------|---------|--|
| Local Users Password Complexity Password Complexity Settings: Enable Local Users |                            |         |  |
| Local User                                                                       | Local User Membership List |         |  |
| - #                                                                              | User Name                  | Group * |  |
| 1                                                                                | guest                      | VPN     |  |
| 2                                                                                | cisco                      | admin   |  |
| Add                                                                              | Edit Delete                | Import  |  |

3단계. 사용자 이름 필드에 사용자의 이름을 입력합니다.

| User Accounts        |           |  |
|----------------------|-----------|--|
| Add User Account     |           |  |
| User Name            | CiscoTest |  |
| New Password         | •••••     |  |
| New Password Confirm | •••••     |  |
| Group                | VPN V     |  |
|                      |           |  |
| Apply Cancel         |           |  |

**참고:**이 예제에서는 CiscoTest를 입력합니다.

4단계. 새 비밀번호 필드에 사용자 비밀번호를 입력합니다.

| User Accounts                 |                                        |
|-------------------------------|----------------------------------------|
| Add User Account              |                                        |
| User Name                     | CiscoTest                              |
| New Password                  |                                        |
|                               |                                        |
| New Password Confirm          | •••••                                  |
| New Password Confirm<br>Group | •••••••••••••••••••••••••••••••••••••• |
| New Password Confirm<br>Group | ······<br>VPN ▼                        |

5단계. *새 비밀번호 확인* 상자에서 비밀번호를 확인합니다.

| User Accounts        |           |  |
|----------------------|-----------|--|
| Add User Account     |           |  |
| User Name            | CiscoTest |  |
| New Password         | •••••     |  |
| New Password Confirm | •••••     |  |
| Group                | VPN V     |  |
|                      |           |  |
| Apply Cancel         |           |  |

6단계. 그룹 드롭다운 목록에서 그룹을 선택합니다.사용자가 연결될 그룹입니다.

| Group |       | VPN V |
|-------|-------|-------|
|       |       | VPN   |
|       |       | guest |
| Apply | Cance | 1     |

**참고:**이 예에서는 VPN이 선택됩니다.

| 7단계. | 적용을 | 클릭합 | 니다. |
|------|-----|-----|-----|
|------|-----|-----|-----|

|   | User Accounts        |           |
|---|----------------------|-----------|
|   | Add User Account     |           |
|   | User Name            | CiscoTest |
|   | New Password         | •••••     |
|   | New Password Confirm | •••••     |
|   | Group                | VPN V     |
|   |                      |           |
| ( | Apply Cancel         |           |

8단계. **저장**을 클릭합니다.

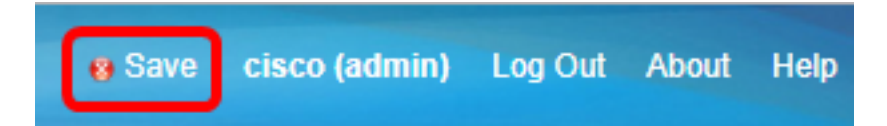

이제 RV34x Series 라우터에 사용자 계정을 생성해야 합니다.